## ANP 455: DAEA First Digital Skills Workshop – Github

- 1. Intro to the workshop
  - a. Ppt with terminology
  - b. Create github account: <u>https://github.com/</u>
    - i. Use MSU email and netid for the username
    - ii. Sign up for the free version can add education development pack later
  - c. Downloading github desktop client: <u>https://desktop.github.com/s</u>
  - d. Download Atom text editor: <u>https://atom.io/</u>
- 2. Diagram and project overview
- 3. Starting in Github
  - a. Search for **daea-fs18** in the search bar at the top left
  - b. msu-anthropology/daea-fs18 this is the master repo in cloud
    - i. Fork their own repo top right hand corner
      - 1. Know it's theirs top left: username/daea-fs18
        - a. Underneath: forked from msu-anthropology/daeafs18
        - b. | *Troubleshoot: can click on the fork icon to get back to your personal fork* |
      - ii. Navigating in repo
        - 1. Wiki: https://github.com/msu-anthropology/daea-fs18/wiki
          - a. | Troubleshoot: only available on msu-anthropology master OR within your forked repo, but as text pages – not interactive/normal view |
        - 2. <Code>: to get you back to the main page of your repo
        - 3. Settings  $\rightarrow$  GitHub Pages section
          - a. Change the **source** from **gh-pages** to **master branch** → save
- 4. Click Clone or download in the green box to clone your forked repo
  - a. Choose **Open in desktop**, not ZIP
- 5. Starting in desktop client
  - a. Click **Fetch origin** this makes sure that you're working in the most current form of your forked repo good for avoiding conflicts
  - b. Changes & History
  - c. Click: Current repo: daea-fs18
    - i. Ideally only one repo appears: daea-fs18
      - 1. Fork symbol should be beside know it's yours and not the MSU master
  - d. Make sure Atom is the default text editor
    - i. PC: File → Options → Advanced → External Editor set to Atom

- ii. MAC: Github Desktop → Preferences → External Editor set to Atom
- iii. Save
- e. Right click/ctrl click on the repo Open in Atom
- 6. Starting in Atom
  - a. Folders and files the same as on Github
  - b. Under the Project tab, click sites folder
    - i. Sites = archaeological site, nothing to do with 'websites'
    - ii. AA-template folder right click/crtl click → Duplicate
    - iii. Rename duplicate folder (right click/ctrl click → Rename) to their site name
      - 1. No spaces or capital letters
      - 2. E.g. Tel el-Amarna = tel-el-amarna
- 7. Editing files in their new project
  - a. Click to open renamed site-name folder
    - i. Rename AA-template.html to site/site-name.html
  - b. Right click on renamed project folder  $\rightarrow$  New Folder
    - i. Name this img
  - c. Should now have two items within their project-name folder:
    - i. img (folder)
    - ii. site-name.html
- 8. Edit the site-name.html
  - a. Quick description of html as markup dictates how to show images and texts on a webpage
  - b. Look down your site-name.html page to below <body>
    - i. You will change three items:
    - ii.  $<h1>SITE NAME </h1> \rightarrow <h1>Tel el-Amarna</h1>$
    - iii.  $<h3>TIME PERIOD </h3> \rightarrow <h3>18th Dynasty </h3>$
    - iv. <h4>AUTHOR</h4> → <h4>Jane Smith</h4>
  - c. SAVE!
    - i. Keyboard shortcuts or under File  $\rightarrow$  Save
      - 1. Path is automatic so it knows where to save in Github folder
- 9. Committing to master back in **desktop client** 
  - a. Click **Current Repository** until the **Changes** tab appears– additions/edits will appear on the right color-coded
    - i. "Missing" img folder
      - 1. folder will not appear until images are added to it later then the folder will appear in your forked repo
    - ii. Fill out Summary
      - 1. Make a descriptive summary and include a more detailed description
      - 2. Indicate what changes were made and where

- b. Click **Commit to master** changes are saved but have not been sent to your forked repo
- c. Click **Push origin** to send to forked repo
- d. Check in browser to see your changes
  - i. Type in their site name: <u>https://username.github.io/daea-fs18/</u> <u>sites/site-name/site-name.html</u>
    - 1. | Troubleshoot: Don't forget to type the site name in twice the 2<sup>nd</sup> time ending with .html |
  - ii. Should be mostly blank page with your changed body text
- 10. Create New Pull Request
  - a. In their forked repo in github, click New pull request
    - i. Comparing changes should show:
  - b. Click Create pull request
    - i. Summary and description come back up can edit if they want
      - 1. | Troubleshoot: if you committed to master in desktop client twice before creating a pull request, then must create a new summary and description – just summarize/describe both commits |
  - c. Click Create pull request again
  - d. A yellow box appears while it's creating the request then green if the branch/request has no conflicts has been successfully sent
    - *i.* | *Troubleshoot: If there are conflicts, don't worry work is still turned in and I (Jack) can go in and try to locate the issues* |
- 11. Jack (or LEADR GA) will merge the pull request from the student forked repo to the MSU Anthro master branch of DAEA